# **RingCentral** University

## RINGCENTRAL APP: ENABLING THE DARK THEME

The RingCentral app provides two themes that users can choose from; light and dark. The light theme is enabled by default, this job aid shows how to switch to the dark theme.

#### **RingCentral App for Desktop**

Follow these steps to enable the dark theme in the RingCentral app for desktop:

- 1. Click Settings.
- 2. Click Themes.
- 3. Disable **Follow system settings**. **Note**: If your computer's operating system is set to use a dark theme, enabling this option automatically sets the RingCentral app to the dark theme.
- 4. Select Dark.

| Ring     | gCentral < > Q Search    |                                                                                  |  |
|----------|--------------------------|----------------------------------------------------------------------------------|--|
| ¢        | Notifications and sounds | Themes                                                                           |  |
| □٩       | Themes                   | Color theme                                                                      |  |
| ¢        | Message                  | Follow system settings                                                           |  |
| Š        | Video                    | Automatically switch between light and dark themes based on your system settings |  |
| 0        | 💊 Phone                  |                                                                                  |  |
| æ        | Contacts and Calendars   |                                                                                  |  |
|          | Keyboard shortcuts       |                                                                                  |  |
|          | and Administration       |                                                                                  |  |
|          |                          |                                                                                  |  |
|          |                          | C Light O Dark                                                                   |  |
|          |                          |                                                                                  |  |
|          |                          |                                                                                  |  |
| ţ        |                          |                                                                                  |  |
| ప        |                          |                                                                                  |  |
| -        |                          |                                                                                  |  |
| <b>•</b> |                          |                                                                                  |  |

### RingCentral University | RingCentral App: Enabling Dark Mode

#### **RingCentral App for Mobile**

Follow these steps to enable the dark theme in the RingCentral app for mobile:

- Tap your profile badge.
   Tap **Themes**.
- 3. Select Dark.

Note: If your mobile's operating system is set to use a dark theme, choosing the System default option also enables the RingCentral app's dark theme.

|                             |                         | all 🗢 🕒       | 2:19                          | ) \$ In.                                                                                   | 2:19           | .1     |
|-----------------------------|-------------------------|---------------|-------------------------------|--------------------------------------------------------------------------------------------|----------------|--------|
| Q 🚺 👘                       | Message                 | Q +           | <                             |                                                                                            | <              | Themes |
| Direct                      | Teams                   | Favorites     |                               | Edit                                                                                       | System default |        |
| _                           | Show: All cor           | nversations 🟹 | Rin<br>f235b83922724737<br>(6 | ngCentral University<br>792ef2b298ab422cerinabenliro@gmail.com<br>650) 399-0018   Ext: 259 | Light          |        |
| Reymar Syqui                | io<br>ed a file.        | 10/17/20      |                               | Available 🗸                                                                                | Dark 3         |        |
| Tracey Nobel<br>You: test   |                         | 10/13/20      | Share status                  |                                                                                            | >              |        |
| NC Nicole Coope             | r Admin<br>note.        | 9/11/20       | Accept queue calls            | s                                                                                          |                |        |
| Project XYZ<br>Last message | has been deleted.       | 9/11/20       | SETTINGS Notifications        |                                                                                            | >              |        |
| Rina Benliro                | deo call                | 9/3/20        | Themes 2                      |                                                                                            | >              |        |
| Project Mana                | gment<br>d a task.      | 8/7/20        | Video                         |                                                                                            | >              |        |
| Randell Came                | eron<br>d a task.       | 8/7/20        | Phone Contacts and caler      | ndars                                                                                      | ><br>>         |        |
| Clip Declaum                | ant                     | ohina         |                               |                                                                                            |                |        |
| You reassigned              | d a task.               | 8/7/20        | ? Help and feedback           | κ.                                                                                         | >              |        |
| Product Laun You creat      | ed a task.              | 8/7/20        |                               | Sian out                                                                                   |                |        |
| Ivan Astrolabi              | io<br>has been deleted. | 7/16/20       |                               |                                                                                            |                |        |
| Message Video               | Phone Conta             | acts More     |                               |                                                                                            |                |        |